# **Login Problems**

If you have problems logging in, first check the obvious. Typing errors, a Caps lock on, or a non-standard keyboard mapping.

If your username or password can't be matched you'll see a message to tell you it is not recognised. The holder of your club's general admin key or the web administrator can reset your captain or club secretary key if required.

If trying this from your workplace, your organisation's firewall may be blocking logins so you may need to ask your network administrator about this. You could also try from another browser to see if that differs (though you probably have similar privacy settings for all your browsers).

If using a Password Manager, does this pause after auto-filling username and password, so you get a chance to select your role? If not, and it immediately tries to log you in, this may not work for non-Team-Captain roles. (*because the auto-login is equivalent to pressing 'Enter', which is equivalent to clicking 'Team Captain'*)

A message about Javascript is not a login problem, though you are prompted to consider enabling Javascript before logging in.

Any dates to be entered on site forms will need to be typed in manually unless you enable Javascript for pop-up calendars to work.

IE screen shot example from IE Tools -> Internet options -> Security. You can define this to "Prompt" if you don't want to set a blanket allow.

If your browser shows a message about not accepting session cookies instead of the login screen, these will need to be set to *allow* in your browser (see notes below if you are uncertain how to do this).

If you need to enable session cookies, clicking on "Login Problems" shows you this document to help you do this.

Session cookies are quite innocuous and short-lived, whereas persistent cookies remain on your PC after the session is over. e.g. As used by some shopping sites, such as Amazon etc. - so that items can stay in your basket in case you return to checkout several days later. Allowing 3rd party cookies reduces security and increases the risk of spam. This site only uses session cookies to pass temporary data 'between pages'. How you enable session cookies depends on which browser you use. The notes below refer to several common browsers.

Right click on the 'try again' link (on your cookiemessage screen) and select 'Copy Shortcut', ready to paste the server address into your settings.

#### **Browser Cookie Settings**

#### 1. Internet Explorer 11

From the browser 'tools' tab (click cog symbol, or Alt+X), select 'Internet Options', then select the 'Privacy' tab. You now have a choice. If you are unsure about changing your internet settings or only want to allow cookies from a small selection of sites, choose (a).

# (a) To enable cookies only for selected sites

Click on 'Sites' and paste the server web address into the box (place cursor in box, right click and select 'paste'), then click on 'Allow'. The server part of the address now appears in the managed list.

| Site Privacy Actions                                                                                                    |                                                                                                    |          |                                        |
|----------------------------------------------------------------------------------------------------|----------------------------------------------------------------------------------------------------|----------|----------------------------------------|
| Manage Sites                                                                                                    |                                                                                                    |          |                                        |
| You can specify which<br>cookies, regardless of t                                                                                                    | websites are always or ner<br>their privacy policy.                                                     | ver allo | wed to use                             |
| Type the exact address of the<br>or Block.                                                                                                    | website you want to manag                                                                               | e, and   | then click Allow                       |
| To remove a site from the list of<br>and click the Remove button.                                                                                                    | f managed sites, select the                                                                             | name     | of the website                         |
|                                                                                                    |                                                                                                    |          |                                        |
| Address of website:                                                                                                    |                                                                                                    |          |                                        |
| Address of <u>w</u> ebsite:<br>http://necl.org.uk/login/cli.php                                                                                                    | pl                                                                                                    |          | Block                                  |
| Address of <u>w</u> ebsite:<br>http://necl.org.uk/login/cli.php                                                                                                    | pl                                                                                                    |          | Block                                  |
| Address of <u>w</u> ebsite:<br>http://neci.org.uk./login/cli.php<br>Managed webgites:                                                                                                   | pl                                                                                                    |          | Block                                  |
| Address of <u>w</u> ebsite:<br>http://necl.org.uk./login/cli.php<br>Managed webgites:<br>Domain                                                                                         | pl<br>Setting                                                                                           | ^        | Block<br>Allow                         |
| Address of website:<br>http://necl.org.uk/login/cli.php<br>Managed webgites:<br>Domain<br>66.220.17.154                                                                                 | ol<br>Setting<br>Aways Block                                                                            | ^        | Block<br>Allow<br>Bernove              |
| Address of website:<br>http://necl.org.uk/login/cli.php<br>Managed webgites:<br>Domain<br>66.220.17.154<br>9991.com                                                                     | ol<br>Setting<br>Always Block<br>Always Block                                                           | ^        | Block<br>Allow<br>Remove<br>Remove all |
| Address of website:<br>http://necl.org.uk/login/cli.phy<br>Managed webgites:<br>Domain<br>66.220.17.154<br>S9391.com<br>ad.yleidmanager.com                                             | ol<br>Setting<br>Always Block<br>Always Block<br>Always Block                                           | ^        | Block<br>Allow<br>Bemove<br>Remove all |
| Address of website:<br>http://necl.org.uk/Jogin/cli.phy<br>Managed webgites:<br>Domain<br>66.220.17.154<br>9991.com<br>ad.yieldmanager.com<br>ad.9ieldmanager.com                       | Setting<br>Aways Block<br>Aways Block<br>Aways Block                                                    | ^        | Block<br>Allow<br>Remove<br>Remove all |
| Address of website:<br>http://necl.org.uk/login/di.phy<br>Managed webgites:<br>Domain<br>66 220 17 154<br>9991.com<br>ad08/coalink.com<br>ad08/coalink.com<br>ad08/coalink.com          | P<br>Aways Block<br>Aways Block<br>Aways Block<br>Aways Block                                           | ^        | Block<br>Allow<br>Bemove<br>Remove all |
| Address of website:<br>http://necl.org.uk/login/dl.phy<br>Managed webgites:<br>Domain<br>66 220 17 154<br>9991.com<br>addjieloamanger.com<br>addjieloamanger.com<br>addjieloamanger.com | Setting<br>Always Block<br>Always Block<br>Always Block<br>Always Block<br>Always Block<br>Always Block | ^        | Block<br>Allow<br>Bemove<br>Remove all |

# (b) To enable session cookies for all sites

This saves you having to seperately enter each site that needs you to allow cookies, but can't give the higher level of privacy in (a) above. From the browser 'tools' tab, select -> Internet Options -> Privacy -> Advanced and tick "Always allow session cookies" (other settings according to your policy)

| Advanced Privacy Settings | ×                       |
|---------------------------|-------------------------|
| You can choose ho         | ow cookies are handled. |
| Cookies                   |                         |
| First-party Cookies       | Third-party Cookies     |
| ○ <u>A</u> ccept          | ◯ A <u>c</u> cept       |
| Block                     | Block                   |
| O Prompt                  | O Prompt                |
| Always allow session      | cookies                 |
|                           |                         |
|                           |                         |
|                           |                         |
|                           | OK Cancel               |

Click OK and close your internet option tab, then click on the 'try again' link on your cookie-message screen. You should now see the login screen.

### 2. Microsoft Edge 25

Click on "More" (dots symbol) . Select "Settings" -> View Advanced Settings and select "Block only third party cookies" (or "Block all cookies" also seems to allow session cookies).

Click on the 'try again' link on your cookie-message screen to see the login screen.

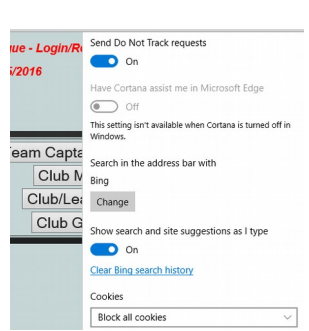

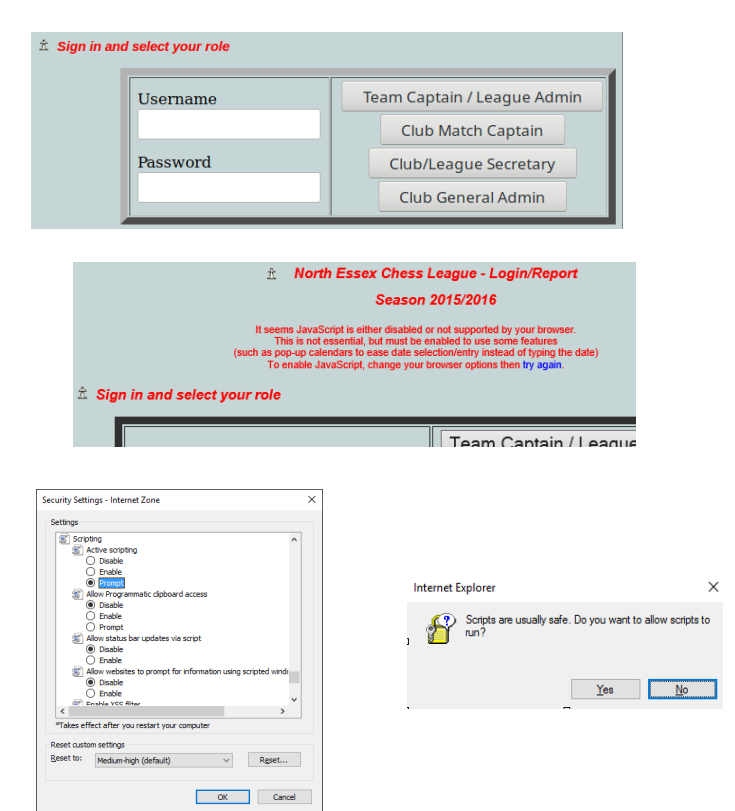

# 3. Firefox 45

As with Internet Explorer, you have a choice to change your internet settings for all sites or apply settings only to selected sites. Right click on the 'try again' link (shown above in your cookie-message screen) and select 'Copy Link Location'. From the browser 'tools' tab select -> Options -> Privacy.

# (a) To enable cookies only for selected sites

(b) To enable session cookies for all sites

Close your internet option tabs.

You should now see the login screen.

"From visited" or "Never" to suit your privacy policy.

Under the 'History' choices select 'Use custom settings for history' (the 'Remember history' choice will work too but will enable all cookies!) Click 'Exceptions' and paste the server web address into the box (place cursor in box, right click and select 'paste'). Click 'Allow for Session'. The server address now appears in the managed list, as shown.

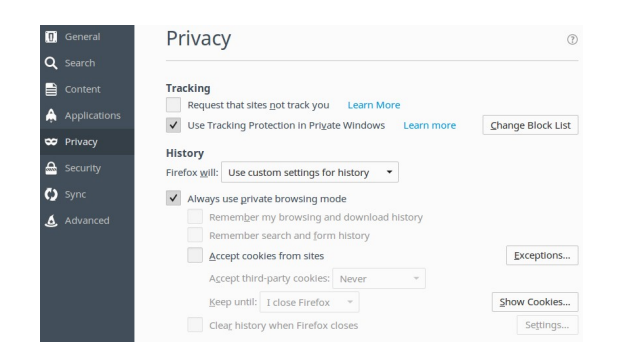

Click/tick on the 'Accept cookies from sites' box and select either

Click on the 'try again' link on your cookie-message screen.

| You can specify which web sites are always or never allowed to<br>cookies. Type the exact address of the site you want to manage<br>cick Block, allow for Sestion, or Allow.<br>Address of web site:<br>http://necl.org.uk/Jogin/do.php<br>Block Allow for Sestion Status<br>http://macn.cu.k Allow for Sestion Allow<br>http://agnersgr.dk.mones.svingespert.com Allow<br>http://agnersgr.dk.mones.svingespert.com<br>http://agnersgr.dk.mones.svingespert.com<br>http://agnersgr.dk.mones.svingespert.com<br>http:// |                   |  |  |
|----------------------------------------------------------------------------------------------------|-------------------|--|--|
| http://necl.org.uk/login/clo.php Block Allow for Session Site Status http://mazon.co.uk Allow for Session Http://mazon.co.uk Allow for Http://chor.com Allow for Http://chor.com Allow for Session Http://chor.com Allow for Session Http://chor.com Http://chor.com Allow for Session Http://chor.com Allow for Session                                                                                             | use<br>e and the  |  |  |
| Block         Allow for \$ession           Site         Status           Site/imation.could         Allow for \$ession           http://dmaton.could         Allow for \$ession           http://dmaton.could         Allow           http://chap.com         Allow           http://chap.com         Allow for \$ession           http://chap.com         Allow for \$ession           http://chap.com         Allow for \$ession                                                                                                    |                   |  |  |
| Site Status http://mator.cu/k Allow for Sesion http://dmator.cu/k Allow for Sesion http://dmator.cu/k Allow for http://dmator.cu/k Allow for http://dwator.cu/k Allow for http://dwator.cu/k Allow for http://dwator.cu/k Allow for http://dwator.cu/k Allow for http://dwator.cu/k Allow for http://dwator.cu/k Allow for http://dwator.cu/k A                                                                                             | Allow             |  |  |
| http://amazon.co.uk Allow for Session<br>http://bappenergy:lub.moneysavingexpert.com Allow<br>http://bappenergy:lub.moneysavingexpert.com Allow for Session<br>http://collocit. Allow to the second and the second and the second                                                                                    |                   |  |  |
| http://bdpv.com Allow<br>http://bdpveomergyclub.moneysavingexpert.com Allow<br>http://beapy.co.uk Allow for Session<br>http://beapy.co.uk Allow for Session                                                                                                    | Allow for Session |  |  |
| http://cheapenergyclub.moneysavingexpert.com Allow<br>http://ebay.co.uk Allow for Session<br>http://callost Allow<br>http://callost Allow                                                                                                    |                   |  |  |
| http://ebay.co.uk Allow for Session<br>http://localhost Allow                                                                                                    |                   |  |  |
| http://localhost Allow                                                                                                    | n                 |  |  |
| have the eliment of the Constant                                                                                                    |                   |  |  |
| Intpaniectorgrak Anowrar Session                                                                                                    | ก                 |  |  |
| Remove Site Remove All Sites                                                                                                    |                   |  |  |
| Cancel Save C                                                                                                    | Changes           |  |  |

# Privacy

| Re      | quest th                       | nat site                      | s not trac                                                                                                    | k you                              | Learn Mo                       | ore       |
|---------|--------------------------------|-------------------------------|----------------------------------------------------------------------------------------------------|------------------------------------|--------------------------------|-----------|
| ✓ U:    | e Track                        | ing Pro                       | otection in                                                                                                    | Private                            | Windows                        | Lea       |
| Histor  | у                              |                               |                                                                                                    |                                    |                                |           |
| Firefox | will: u                        | Jse cus                       | stom settin                                                                                                    | ngs for                            | history                        | -         |
| ✓ Al    | ways us                        | e priva                       | ate browsi                                                                                                    | ng moo                             | ie                             |           |
|         | Reme                           | em <u>b</u> er                | my brows                                                                                                    | ing and                            | download                       | l history |
|         | Dom                            | mber                          | coards an                                                                                                    | 1.0                                |                                |           |
|         | Reme                           |                               | searchan                                                                                                    | d Iorm                             | nistory                        |           |
| ~       | Acce                           | ot cool                       | des from :                                                                                                    | d <u>f</u> orm<br>sites            | nistory                        |           |
| ~       |                                | ot cool                       | des from :<br>d-party co                                                                                                    | a jorm<br>sites<br>okies:          | Never                          | •         |
| v       | Accer<br>Accer<br><u>K</u> eep | ot cool<br>ot thire<br>until: | des from search and search and se | a torm<br>sites<br>okies:          | Never<br>Always                | •         |
| ~       | Accep                          | ot cool<br>ot third<br>until: | des from :<br>I-party co<br>I close Fl<br>v when Fl                                                                                                    | a torm<br>sites<br>okies:<br>refox | Never<br>Always<br>From visite | •<br>ed   |

Allow local data to be set (recommended)
 Keep local data only until you quit your browser
 Block sites from setting any data
 Block third-party cookies and site data
 Manage exceptions... All cookies and site data...

Cookies

### 4. Chrome 48

Chrome allows cookies by default. Adjust this via "Settings" -> "Show advanced settings". Under "Privacy" select "Content settings". From there, you can define site exceptions and block third-party cookies.

#### 5. Opera 36

Select Menu -> Settings -> Privacy & Security. The "Cookies" section allows you to define site exceptions and block third-party cookies.

#### 6. Other Browsers

Explore the settings menus for other browsers to find similar facilities to set your cookies and levels of security.